## TRACE ൽ നിന്നും ഫോം 16 ഡൗൺലോഡ് ചെയ്യന്ന വിധം

2014 ജ്രലൈ 31 ന് മുമ്പായി ഓരോ വൃക്തിയും ഇൻകംടാക്സ് റിട്ടേൺ ഫയൽ ചെയ്യേണ്ടതുണ്ടല്ലോ. TDS Certificate (Form 16) ലെ വിവരങ്ങൾ അനസരിച്ചായിരിക്കും ഇൻകംടാക്സ് റിട്ടേൺ ഫയൽ ചെയ്യേണ്ടത്. ഈപ്പറഞ്ഞ TDS Certificate അല്ലെങ്കിൽ Form 16 എവിടെ നിന്നാണ് ലഭിക്കക? ഇത് ഡൗൺലോഡ് ചെയ്യെടുക്കാൻ കഴിയുന്നത് അതത് സ്ഥാപനമേലധികാരികൾക്ക് മാത്രമാണ്. ഒരു ജീവനക്കാരന് TDS Certificate നൽകാതിരുന്നാൽ ഒരു ദിവസത്തേക്ക് 100 ത്രപ നിരക്കിൽ പരമാവധി അയാളിൽ നിന്നും കറച്ച ടാക്സ് DDO യിൽ Penalty ഈടാക്കാമെന്നാണത്രേ ആദായനികതി നിയമം അനശാസിക്കുന്നത്. ഈ സർട്ടിഫിക്കറ്റ് ഡൗൺലോഡ് ചെയ്തതായി കണ്ടില്ലെങ്കിൽപ്പോലും DDO യിൽ നിന്നും പിഴ ഈടാക്കമത്രേ. ഇതേക്കുറിച്ചറിയുന്നതിനും TRACES ൽ നിന്നും മേൽപ്പറഞ്ഞ സർട്ടിഫിക്കറ്റ് ഡൗൺലോഡ് ചെയ്യുന്നതിനുള്ള സ്റ്റെപ്പകൾ

Login ചെയ്താൽ ലഭിക്കുന്ന പേജിൽ "Downloads" ൽ ക്ളിക്ക് ചെയ്യമ്പോൾ വരുന്ന dropdown menu വിൽ Form 16/16A ൽ ക്ളിക്ക് ചെയ്യക.

| TDS<br>Centralized Proces     | G<br>Inco                                                                                  | स्तुवमेव उच्चने<br>अनुवमेव उच्चने<br>overnment of India<br>me Tax Department |               |
|-------------------------------|--------------------------------------------------------------------------------------------|------------------------------------------------------------------------------|---------------|
| Dashboard                     | Statements / Payments Defaults Communications Downloads                                    | Profile                                                                      | Help          |
| Welcome K C A L P SCHOOL ERAM | ANGALAM, You have logged in on 24-Apr-2014 at 03:18 PM                                     |                                                                              |               |
| Quick Links                   | Welcome to TRACES!                                                                         | Custome                                                                      | r Care        |
| Challan Status                | TRACES is a user-friendly application that will help you to manage your TDS / TCS account. | Toll-Free:                                                                   | 1800 103 0344 |
| Request for Justification     | Some of the functionalities available through TRACES are listed below.                     | 1                                                                            | 0120 4814600  |

അപ്പോൾ പതിയ window ത്രാക്കം.

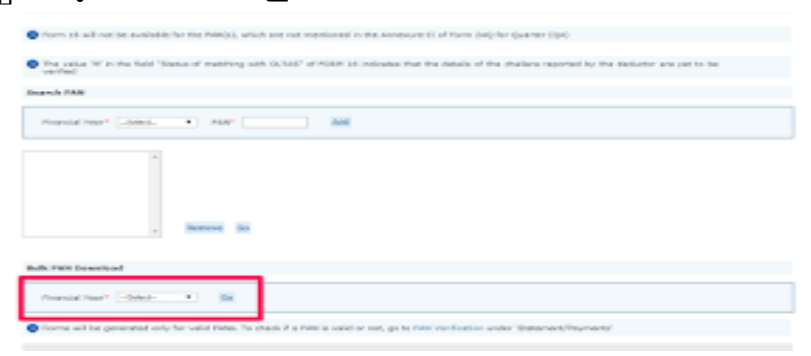

സ്ഥാപനത്തിലെ എല്ലാവരുടെയും Form 16 ഡൌൺലോഡ് ചെയ്യാൻ Bulk PAN Download എന്നതിന് താഴെയുള്ള Financial Year ൽ 2013-14 എന്ന് എന്റർ ചെയ്യുക. എന്നിട്ട് അടുത്തുള്ള "GO" ക്ലിക്ക് ചെയ്യുക. അപ്പോൾ പുതിയൊരു പേജ് തുറക്കം.

(എന്നാൽ ഏതാന്തം പേരുടെ മാത്രം Form 16 ലഭിക്കാൻ Search PAN എന്നതിന് താഴെയുള്ള Financial Year ചേർത്ത് ഓരോരുത്തരുടെ PAN അടിച്ച ADD ചെയ്ത ശേഷം അതിനടുത്തുള്ള "GO" ക്ലിക്ക് ചെയ്യുക)

| wall years or I cover | Call # Tatanan   logisted | Over 1 refers                   | Dates in • C                    | - 100 C       |         | ine. |
|-----------------------|---------------------------|---------------------------------|---------------------------------|---------------|---------|------|
| TD:                   | S TRA                     | ACES<br>ancitation tradysis and | Econoction treabling taysts     | **            |         |      |
| Dashboard             | Statements / Payme        | ents Defaults                   | Communications                  | Downloads     | Profile | Hel  |
| INTHE KICAL PSCHOOL 8 | SAMANGALAM, You have i    | logged in on 03-May-2014        | 48 00:07 PH                     |               |         |      |
| Details To            | Be Printed On Form 35     |                                 |                                 |               |         |      |
| O Catala              | ere populated as per your | profile information. Admir      | . User can update details in Pr | ofile section |         |      |
| Name of Aut           | turised Person            | EXCHER KIRM                     |                                 |               |         |      |
| Fadher's Ner          | e of Authorised Person    | BRAIRARA                        |                                 |               |         |      |
| Designation           | of Authorized Person      | HEADNIASTER.                    |                                 |               |         |      |
| Place                 |                           | K02H04006                       |                                 |               |         |      |
| Gate                  |                           | E3-Hey-2014                     |                                 |               |         |      |
|                       |                           | Salomit Sancal                  |                                 |               |         |      |

Form 16 ൽ വരേണ്ട DDO യെ കുറിച്ചുള്ള വിവരങ്ങൾ ഈ പേജിൽ കാണാം. ഇവയെല്ലാം ശരിയെങ്കിൽ അതിലുള്ള "Submit" ക്ളിക്ക് ചെയ്യുക. (DDO യെ കുറിച്ചുള്ള വിവരങ്ങളിൽ എന്തെങ്കിലും മാറ്റങ്ങൾ വരുത്താനുണ്ടെങ്കിൽ "Cancel" ക്ളിക്ക് ചെയ്ത Profile പേജിൽ പോയി മാറ്റങ്ങൾ വരുത്തണം.) ഇതോടെ നാം പുതിയൊരു പേജിൽ എത്തന്നം.

| Trease easer to                  | loss Number of Regular S                                   | latement Filed Is                             | r Financial Year, Quarte                         | r and Form Type ra   | entioned below          |
|----------------------------------|------------------------------------------------------------|-----------------------------------------------|--------------------------------------------------|----------------------|-------------------------|
| Authentication<br>today for this | code is generated after you<br>statement, please enter and | All in the below de<br>proceed else fill in t | tails and submit. If you he<br>the details below | ve already generated | the Authentication Cade |
| Authentication 6                 | ade                                                        |                                               |                                                  |                      |                         |
|                                  | Proce                                                      | ed with Authenticals                          | on Code                                          |                      |                         |
| 0 If you do no                   | t have Authentication Col                                  | le, please fill is t                          | he details below                                 |                      |                         |
| Form Type                        | 240                                                        |                                               |                                                  |                      |                         |
| Financial Year                   | 2013-1                                                     | 4                                             |                                                  |                      |                         |
| Quarter                          | Q4                                                         |                                               |                                                  |                      |                         |
| Token Number J                   | Number (750)*                                              |                                               | 12)                                              |                      |                         |
| Previsional Receipt              |                                                            |                                               |                                                  |                      |                         |

ഈ പേജിൽ പറഞ്ഞിരിക്കുന്ന Financial Year ലെ തന്നിരിക്കുന്ന Quarter ൽ ഫയൽ ചെയ്ത TDS return ന്റെ 15 അക്ക Provisional Receipt Number (Token Number)കള്ളിയിൽ ചേർക്കുക. അതിന ശേഷം "Please select if the payment was made by book adjustment" എന്നതിന്റെ തുടക്കത്തിൽ ഉള്ള ബോക്സിൽ ക്ളിക്ക് ചെയ്ത് tick mark ഇടുക. അതിന് താഴെ ആ Quarter ലെ ഏതെങ്കിലും ഒരു മാസം തെരഞ്ഞെടുത്ത് ആ മാസം കുറച്ച ടാക്സം ഏതെങ്കിലും മൂന്ന് ജീവനക്കാരുടെ PAN നമ്പറ്റം അവർ ആ മാസത്തിൽ അടച്ച ടാക്സം ചേർക്കേണ്ടതുണ്ട്. "Date on which tax deposited" എന്ന കള്ളിയിൽ ആ മാസത്തിന്റെ അവസാനദിവസം ചേർക്കുക. അതിന താഴെയുള്ള കള്ളികളിൽ PAN നമ്പറ്റം അവർ കുറച്ച ടാക്സം ചേർക്കുക. (1000 രൂപയാണ് എങ്കിൽ 1000.00 എന്ന് ചേർക്കേണ്ടതുണ്ട്)

| Guide to identify a suita                                              | ble shallan                                                                                                    |
|------------------------------------------------------------------------|----------------------------------------------------------------------------------------------------|
| tlik Code / Receipt Num                                                | 2)                                                                                                    |
| Date on which Tax Deput<br>dd-mmm-yyyys 4.g., 13                       | 4md*<br>Cec-1993) [11 Mar 2014 ]III                                                                                                    |
| Challen Berial Number / I<br>Jerial Number (5 digits; 4                | 200" 2                                                                                                    |
| Chailan Amount / Transfe<br>Imount (101e.g., 1967-10                   | r Voucher* (6454.88 )20                                                                                                    |
| PART 2. Exter Unique                                                   | PAN-Amount Combination for Challen / Transfer Veecher entered above                                                                                                    |
| Please select 7 there is                                               | ine no valid PAM deductee rows corresponding to the Challen / Transfer Youcher mendioned above                                                                                                    |
| <ul> <li>Hease enter three is<br/>three PANs correspondence</li> </ul> | brinct IMM-Amount combinations corresponding to the challen datale mentioned above. If there are less the<br>rding to the specified challen, mention all available (one or two) PAN-Amount combinations. |
| Guide to identify the Un                                               | ique PAN-Amount Combinations                                                                                                    |
|                                                                        |                                                                                                    |
| ARAPS685 IN                                                            | a) a)                                                                                                    |
|                                                                        |                                                                                                    |
|                                                                        |                                                                                                    |
|                                                                        |                                                                                                    |

തുടർന്ന് "Proceed" ക്ളിക്ക് ചെയ്യുക. നാം കൊടുത്ത data Traces ലെ ഡാറ്റാബേസുമായി മാച്ച് ചെയ്യന്നുവെങ്കിൽ നാം Download Request Confirmation പേജിൽ എത്തും.

| None   About the   Context Ve   4 | Photosic   Selated Links*     | Copped                           | Search In a                   | and a          | N N N N N | Depair • |
|-----------------------------------|-------------------------------|----------------------------------|-------------------------------|----------------|-----------|----------|
|                                   | ITRACE                        | <b>S</b><br>• Analysis and C     | orrection Enabling Syste      | n.             |           |          |
| Deskloord St                      | atoments / Payments           | Defealts                         | Communications                | Downloads      | Profile   | Help.    |
| Welcome C.C.A.L.P.SCHOOL, BURRS   | OKGALAM, You have logged in a | o 10-May-2014 at<br>Download Reg | (S-02 Re<br>uest Confirmation |                |           |          |
| Response For Party 24 Aug         | iner nörrihei. Engant kort    | i interes                        | n fér vit in periodie in S    | wetaali aaties |           |          |

ഇതിലുള്ള Request Number എഴുതി സൂക്ഷിക്കുക. പിന്നീട് Form 16 ഡൌൺലോഡ് ചെയ്യാൻ നാം ഈ നമ്പർ അടിച്ചു കൊടുക്കേണ്ടത്രണ്ട്. ഇതോടെ ഫോം 16 നള്ള അപേക്ഷ നൽകിക്കഴിഞ്ഞു. ഏതാനം മിനിട്ടുകൾക്ക് ശേഷം മാത്രമേ form 16 Available ആവുള്ള. ഇനി നമ്മൾ അപേക്ഷിച്ചു കഴിഞ്ഞ Form 16 എങ്ങിനെ ലഭിക്കുമെന്ന് നോക്കാം.

"Downloads" ൽ ക്ളിക്ക് ചെയ്താൽ വരുന്ന "Requested Downloads" ക്ളിക്ക് ചെയ്യുക. അപ്പോൾ പുതിയൊരു പേജ് തുറക്കാം. kstakerala.in

| V ID.                                                               | S TRACE                                                         | S<br>n Acadymic and 1                                | senaction tracking type                      | -                      |                     |
|---------------------------------------------------------------------|-----------------------------------------------------------------|------------------------------------------------------|----------------------------------------------|------------------------|---------------------|
| DecMorent                                                           | Matematic / Payments                                            | Defaults:                                            | Communications                               | Developers             | Parts Inte          |
| Waterward ALP SCHOOL<br>Phone                                       | SAMAGALIN, You have logarity<br>described and use the latest PE | es di Anglitta a<br>files lleggers<br>filescritta di | ted for boundered<br>by version 1.1 for trac | saction based repor    |                     |
| Attention Industory<br>To provide New 1871<br>Child Inset to Decide | M. Transaction Search Report, 2701<br>Clife (cliff),            | 1.89° format and                                     | unterior toport in ever                      | format, you will read? | BACK Secondar 2019. |
| O film requests by orderin                                          | y navé selaria                                                  |                                                      |                                              |                        |                     |
| Starth Bytkin 1                                                     |                                                                 | Search Spring                                        | i .                                          |                        |                     |
| August Active (1975)                                                |                                                                 | Request. Sale<br>(dd ministropos)                    | Pase (                                       | 18 s                   | <b>1</b>            |
| O Children Man (1976) and                                           | all download incomests                                          |                                                      |                                              |                        |                     |

ഇതിൽ "Search Option 1 " നു താഴെയുള്ള കള്ളിയിൽ നേരത്തെ എഴുതി സൂക്ഷിച്ച Request Number നൽകിയ ശേഷം "Go" ക്ളിക്ക് ചെയ്യക. ഇതോടെ പുതിയൊരു പേജ് തുറക്കുന്നു.

| an Ault  |                      |                |              |                 |                                        |          |         |
|----------|----------------------|----------------|--------------|-----------------|----------------------------------------|----------|---------|
| Click or | a new to proceed and | Defect WITP Do | period or be | ventood Managar | " for the requests with status as "Ave | hatter.  |         |
| Contra 1 | Request Number       | Table Cont     | Quarter      | Korm Fuge       | File Processed                         | Station  | Remarks |
|          | 339879828            | 2802-14        | C.F.         | 240             | Figures 1.0                            | Averages |         |
|          |                      |                |              |                 |                                        |          |         |
|          |                      |                |              |                 |                                        |          |         |
|          |                      |                |              |                 |                                        |          |         |
|          |                      |                |              |                 |                                        |          |         |
|          |                      |                |              |                 |                                        |          |         |
|          |                      |                |              |                 |                                        |          |         |
|          |                      |                |              |                 |                                        |          |         |
|          |                      |                |              |                 |                                        |          |         |
|          |                      |                |              |                 |                                        |          |         |
|          |                      |                |              |                 |                                        |          |         |

താഴെയുള്ള പട്ടികയിൽ Form 16 ന്റെ Request Number ന നേരെ Status എന്ന കോളത്തിൽ available എന്നാണ് കാണിക്കുന്നതെങ്കിൽ Form 16 ഡൌൺലോഡ് ചെയ്യാൻ തയ്യാറായി കഴിഞ്ഞു. (Status കോളത്തിൽ Submitted എന്നാണ് കാഞന്നതെങ്കിൽ ഇനിയും കാത്തിരിക്കേണ്ടി വരും) അതിന ശേഷം താഴെയുള്ള "HTTP Download" എന്നാ ലിങ്കിൽ ക്ളിക്ക് ചെയ്യുക. അതോടെ Form 16 ന്റെ Zipped File download ചെയ്യപ്പെട്ടം.

ഈ zipped file കോപ്പി ചെയ്ത അതേപോലെ desktop ൽ paste ചെയ്യക.

ഡൌൺലോഡ് ചെയ്ത ഈ ഫയലിൽ നിന്നും Form 16 pdf file ആയി ലഭിക്കാൻ "TRACES Pdf Generation Utility" TRACES സൈറ്റിൽ നിന്നും ഡൌൺലോഡ് ചെയ്യണം. ഇനി അത് എങ്ങിനെയെന്ന് നോക്കാം. Traces ൽ login ചെയ്ത Downloads ൽ ക്ളിക്ക് ചെയ്യമ്പോൾ വരുന്ന dropdown list ൽ "Requested Downloads" ക്ലിക്ക് ചെയ്യുക. അപ്പോൾ പുതിയൊരു പേജ് തുറക്കും.

| TDS<br>Traci                                                                                                    | Sim Analysis and Correction Crediting Sectors                                                                       |                               |
|----------------------------------------------------------------------------------------------------|----------------------------------------------------------------------------------------------------|-------------------------------|
| Scaliboard Statements / Pryments                                                                                                    | Defaulta Communications Devalueds                                                                                   | traffic meta                  |
| Release II ( A LP SCHOL, MARKINGAUP), You have legal<br>Phone download and use the failed PDF Generation                               | n on in Hay 2012 at 1959 PM<br>Films Responsing For Oppering<br>In Utility services 1.4 for France.com based report |                               |
| Attention Deductors     To parallel <sup>®</sup> to 10184, Transaction Saved Japan, 27     Clask Kernel <sup>®</sup> mediad for diffe. | i is 10° format and inactionism import it associational, you will rea                                               | e Tablitis Generator Utility. |
| O file reparts by analog as of others.                                                                                                 |                                                                                                    |                               |
| Rearch Option 1                                                                                                    | Reach Option 3                                                                                                    |                               |
| faques kunter Indiani                                                                                                    | Asset (as                                                                                                    | 2 <u>1</u>                    |

അതിൽ 'Attention Deductors' എന്നതിന് താഴെ വരിയിൽ കാണാന്ന 'Click Here' എന്നതിൽ ക്ളിക്ക് ചെയ്യക. ഇതോടെ പുതിയൊരു പേജിൽ എത്തുന്നു.

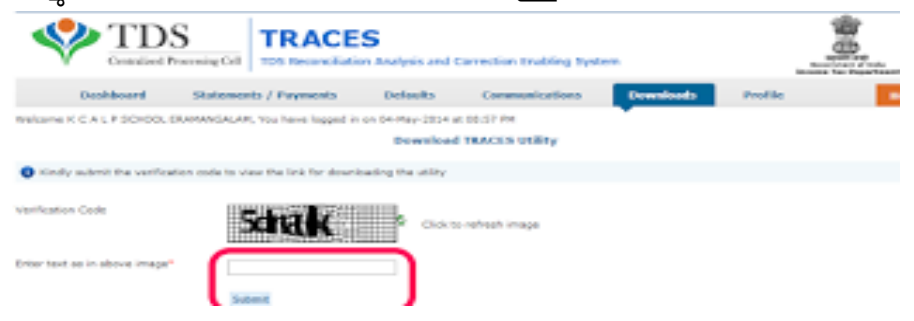

kstakerala.in

ഈ പേജിലുള്ള 'Verification Code' അതിന താഴെയുള്ള കള്ളിയിൽ ചേർത്ത് 'Submit' ക്ളിക്ക് ചെയ്യക.

അപ്പോൾ തുറക്കുന്ന പേജിൽ TRACES Pdf Converter എന്ന ലിങ്കിൽ ക്ളിക്ക് ചെയ്യുക. അതോടെ TRACES Pdf converter ന്റെ zipped file ഡൌൺലോഡ് ആവും. കമ്പ്യൂട്ടറിലെ ഒരു ഫോൾഡറിലേക്ക് ഇത് കോപ്പി ചെയ്ത ശേഷം unzip ചെയ്യുക.ഇതിനായി winzip സോഹ്റ്റ് വെയർ ഉപയോഗിക്കാം. ഇത് നിങ്ങളുടെ കമ്പ്യൂട്ടറിൽ ഇല്ലെങ്കിൽ അത് ഇൻസ്റ്റാൾ ചെയ്യുക. TRACES Pdf Converter പ്രവർത്തിക്കണമെങ്കിൽ Java Software ആവശ്യമുണ്ട്. ഇല്ലെങ്കിൽ അത്രം ഇൻസ്റ്റാൾ ചെയ്യണം. Unzip ചെയ്ത ലഭിച്ച TRACES Pdf Converter എന്നാ ഫോൾഡർ തുറക്കുക.

| COC + TRACES-PD                              | CONVERTERVI.3L                    | • + Search T     | RACES-PDF-CONVERTERVI.3L ,0                                                                                                    |
|----------------------------------------------|-----------------------------------|------------------|----------------------------------------------------------------------------------------------------|
| Organize 💌 📑 Open                            | Share with  Print Burn New folder |                  | (III) (III) (IIII) (III) (III) (III) (III) (III) (III) (III) (III) (III) (III) (III) |
| A 🙀 Favorites                                | Name                              | Date modified    | Type Size                                                                                                    |
| E Desktop                                    | I RUN                             | 23/05/2013 13:11 | Windows Batch File 2                                                                                                    |
| Downloads     Google Drive     Recent Places | TRACES-PDF-CONVERTERVL3L          | 23/05/2013 13:10 | JAR File 9,083                                                                                                    |
| Decuments                                    |                                   |                  |                                                                                                    |

ഈ ഫോൾഡറിൽ കാഞന്ന

Run doubleclick ചെയ്യക. അപ്പോൾ TRACES Pdf Converter open ആവും.

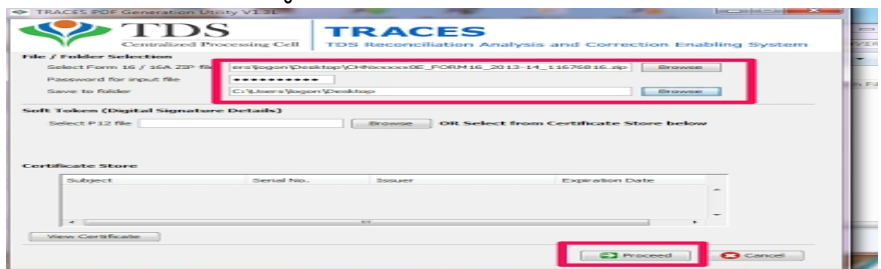

ഇതിൽ Select Form 16 Zipped File എന്നതിന് നേരെയുള്ള കള്ളിയ്ക്കട്ടത്തുള്ള "Browse"ൽ ക്ളിക്ക് ചെയ്യുക. എന്നിട്ട് നാം നേരത്തെ desktop ൽ ഇട്ട Form 16 ന്റെ zipped file കൊണ്ടുവരിക. Password for input file ന നേരെ TAN നമ്പർ password ആയി ചേർക്കക.

Save to folder എന്നതിന് നേരെ browse ൽ ക്ളിക്ക് ചെയ്ത എവിടെയാണ് Form 16 save ചെയ്യപ്പെടേണ്ടത് എന്ന് ചേർക്കുക.

എന്നിട്ട് ഏറ്റവും താഴെയുള്ള "Proceed" ക്ളിക്ക് ചെയ്യക.

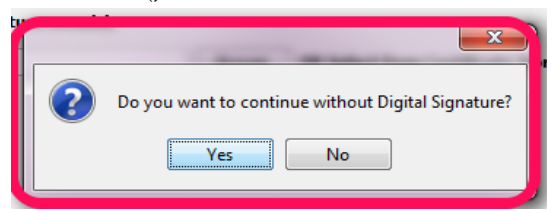

അപ്പോൾ തുറക്കുന്ന ഡയലോഗ് ബോക്സിൽ Do you want to continue without Digital signature എന്നതിന് താഴെ "Yes" ക്ളിക്ക് ചെയ്യുക.

അടുത്ത ബോക്സിൽ Starts pdf generation എന്നതിന് "OK" ക്ലിക്ക് ചെയ്യുക.

അപ്പോൾ 1 pdf generated successfully എന്ന message box വന്നാൽ Form 16 ന്റെ pdf file നേരത്തെ നാം കൊടുത്ത സ്ഥലത്ത് സേവ് ചെയ്തിട്ടണ്ടാവും.